## PhotoCrime - Particularités appareil D5600

## Les particularités du Nikon D5600

Afin d'utiliser les photographies prises à l'aide du Nikon D5600, il faut convertir les photographies en **.DNG**. Cette conversion est possible grâce au programme Adobe DNG Converter.

Cette conversion est nécessaire pour utiliser la version de Photoshop installée sur les ordinateurs du Y-3132.

Pour télécharger le programme Adobe DNG converter, vous pouvez faire une recherche sur Google, le prendre au bas de la page de PhotoCrime ou sur Espace.uqtr.ca dans le dossier partagé du cours SFC-1028.

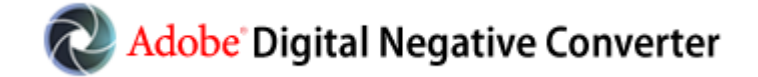

Créer un dossier JPG, un dossier RAW et un dossier DNG.

Après avoir terminé de prendre vos photographies, transférer toutes vos photographies .jpg dans le dossier JPG et toutes vos photographies .NEF dans le fichier RAW.

Ouvrir Adobe DNG Converter.

Sélectionner le dossier RAW comme source des images à convertir.

Sélectionner le dossier DNG comme direction pour les formats .dng

Vous pouvez maintenant travailler avec votre format DNG sur Bridge/colorChecker passport.